Cambios en ServiciosGl Opción para registrar Contribuyentes Fallecidos

Ministerio de Finanzas Públicas, DAAFIM

Guatemala 20/09/19

Registro contribuyente Fallecido Seguir procedimiento para crear contribuyente \*Opciones nuevas

- 1- Registro de contribuyentes, crear
- \*Opción: Fallecidos
- El sistema requiere DPI o cédula, y documento de respaldo.
- \*2-Ícono: Documentos Contribuyente Fallecido
- \*3- Reportes

### 1) Creación contribuyente, opción "Fallecido"

|                                                                                                    | <u>Gestión - Contribuyentes</u><br>Registro de Contribuyentes |                         |                          |  |  |  |  |  |  |
|----------------------------------------------------------------------------------------------------|---------------------------------------------------------------|-------------------------|--------------------------|--|--|--|--|--|--|
| Identificación del Cont                                                                                                  | ribuyente                                                     | impo es obligatorio     |                          |  |  |  |  |  |  |
| NIM - Número de<br>Identificación Municipal                                                                              | 04060A50A2FE1601                                              | * Tipo de Contribuyente | Contribuyente Individual |  |  |  |  |  |  |
| Nombre(s)                                                                                                    | JUANA                                                         | * Primer Apellido       | LARA                     |  |  |  |  |  |  |
| Segundo Apellido                                                                                                    | RAMIREZ                                                       | Apellido de Casada      |                          |  |  |  |  |  |  |
| Datos de Identificación<br>Fecha de Nacimiento<br>* Documento Personal de<br>Identificación (DPI)<br>Posee Representante | n del Contribuyente<br>1713712161503<br>Fallecido             | NIT                     |                          |  |  |  |  |  |  |
| Dirección domiciliar de                                                                                                  | el Contribuyente                                              | Avenida                 |                          |  |  |  |  |  |  |
|                                                                                                    |                                                               |                         |                          |  |  |  |  |  |  |

#### Al oprimir opción fallecido observará la información solicitada del fallecido (DPI o cédula) en parte inferior izquierda de pantalla y la opción Fallecido en la parte derecha

|                                                      | <u>Gestión - Contribuyentes</u><br>Registro de Contribuyentes            |                                           |                          |  |  |  |  |  |  |
|------------------------------------------------------|--------------------------------------------------------------------------|-------------------------------------------|--------------------------|--|--|--|--|--|--|
| Identificación del Co                                | * Indica que el campo es obligatorio<br>Identificación del Contribuyente |                                           |                          |  |  |  |  |  |  |
|                                                      | ,                                                                        |                                           |                          |  |  |  |  |  |  |
| NIM - Número de<br>Identificación Municipal          | 04060A50A2FE1601                                                         | <ul> <li>Tipo de Contribuyente</li> </ul> | Contribuyente Individual |  |  |  |  |  |  |
| <ul> <li>Nombre(s)</li> </ul>                        | JUANA                                                                    | <ul> <li>Primer Apellido</li> </ul>       | LARA                     |  |  |  |  |  |  |
| Segundo Apellido                                     | RAMIREZ                                                                  | Apellido de Casada                        |                          |  |  |  |  |  |  |
|                                                      |                                                                          |                                           |                          |  |  |  |  |  |  |
| Datos de Identificac                                 | ión del Contribuyente                                                    |                                           |                          |  |  |  |  |  |  |
| Fecha de Nacimiento                                  |                                                                          | NIT                                       |                          |  |  |  |  |  |  |
| Documento Personal de                                | 1713712161503                                                            |                                           |                          |  |  |  |  |  |  |
| Identificación (DPI)                                 | 1/13/12101303                                                            |                                           |                          |  |  |  |  |  |  |
| <ul> <li>Número de Cédula de<br/>Vecindad</li> </ul> |                                                                          | Posee Representante                       | Fallecido 🗹              |  |  |  |  |  |  |
|                                                      |                                                                          |                                           |                          |  |  |  |  |  |  |
| Dirección domiciliar                                 | del Contribuyente                                                        |                                           |                          |  |  |  |  |  |  |
|                                                      |                                                                          |                                           |                          |  |  |  |  |  |  |
| Barrio / Colonia                                     | SAN FELIPE                                                               | Avenida                                   |                          |  |  |  |  |  |  |
|                                                      |                                                                          |                                           |                          |  |  |  |  |  |  |

### Contribuyente fallecido con cédula

| <u>Gestión - Contribuyentes</u><br>Registro de Contribuyentes                        |                                      |                         |                          |  |  |  |  |
|--------------------------------------------------------------------------------------|--------------------------------------|-------------------------|--------------------------|--|--|--|--|
| Identificación del                                                                   | * Indica que el ca<br>Contribuyente  | impo es obligatorio     |                          |  |  |  |  |
| NIM - Número de<br>Identificación Municipal                                          |                                      | * Tipo de Contribuyente | Contribuyente Individual |  |  |  |  |
| * Nombre(s)                                                                          | MARIA                                | * Primer Apellido       | RAMIREZ                  |  |  |  |  |
| Segundo Apellido                                                                     | HUGHES                               | Apellido de Casada      |                          |  |  |  |  |
| Datos de Identific                                                                   | ación del Contribuyente              |                         |                          |  |  |  |  |
| Fecha de Nacimiento                                                                  |                                      | NIT                     |                          |  |  |  |  |
| * Documento Personal<br>de Identificación (DPI)<br>* Número de Cédula de<br>Vecindad | Por favor ingrese del DPI<br>C-25135 | Posee Representante     | Fallecido 🖌              |  |  |  |  |
| Dirección domicili                                                                   | ar del Contribuyente                 |                         |                          |  |  |  |  |
|                                                                                      |                                      |                         |                          |  |  |  |  |

### Con la información requerida oprimir el ícono señalado

|                                                                                                    | Usuario:BRENDA.PINEDA                            |                                                      | Ejercicio fiscal: 2019              |
|----------------------------------------------------------------------------------------------------|--------------------------------------------------|------------------------------------------------------|-------------------------------------|
|                                                                                                    |                                                  |                                                      |                                     |
| No. Exterior                                                                                                    |                                                  | Departamento                                         | JUTIAPA                             |
|                                                                                                    |                                                  |                                                      |                                     |
| Zona                                                                                                    |                                                  | Municipio                                            | AGUA BLANCA                         |
| Puntos de Referencia y/o<br>datos alternos a la<br>Dirección                                                      | CALLE SUR 17                                     |                                                      |                                     |
|                                                                                                    |                                                  |                                                      | <u>//</u>                           |
| Teléfono(s)                                                                                                    |                                                  | Teléfono(s) Alternos                                 |                                     |
| Correo Electrónico                                                                                                |                                                  |                                                      |                                     |
|                                                                                                    |                                                  |                                                      |                                     |
|                                                                                                    |                                                  |                                                      |                                     |
| Dirección de notificac                                                                                            | ión del Contribuyente                            |                                                      | ☑Usar la misma dirección domiciliar |
|                                                                                                    |                                                  |                                                      |                                     |
|                                                                                                    |                                                  |                                                      |                                     |
| Barrio / Colonia                                                                                                  | SAN JUAN DEL OBISPO                              | Avenida                                              |                                     |
| Barrio / Colonia                                                                                                  | SAN JUAN DEL OBISPO                              | Avenida                                              |                                     |
| Barrio / Colonia<br>Calle                                                                                         | SAN JUAN DEL OBISPO                              | Avenida<br>No. Interior                              |                                     |
| Barrio / Colonia<br>Calle<br>No. Exterior                                                                         | SAN JUAN DEL OBISPO                              | Avenida<br>No. Interior<br>Departamento              |                                     |
| Barrio / Colonia<br>Calle<br>No. Exterior<br>Zona                                                                 | SAN JUAN DEL OBISPO                              | Avenida<br>No. Interior<br>Departamento<br>Municipio |                                     |
| Barrio / Colonia<br>Calle<br>No. Exterior<br>Zona                                                                 | SAN JUAN DEL OBISPO                              | Avenida<br>No. Interior<br>Departamento<br>Municipio | JUTIAPA V<br>AGUA BLANCA V          |
| Barrio / Colonia<br>Calle<br>No. Exterior<br>Zona<br>Puntos de Referencia y/o<br>datos alternos a la<br>Dirección | SAN JUAN DEL OBISPO                              | Avenida<br>No. Interior<br>Departamento<br>Municipio | JUTIAPA   AGUA BLANCA               |
| Barrio / Colonia<br>Calle<br>No. Exterior<br>Zona<br>Puntos de Referencia y/o<br>datos alternos a la<br>Dirección | SAN JUAN DEL OBISPO                              | Avenida<br>No. Interior<br>Departamento<br>Municipio | JUTIAPA   AGUA BLANCA               |
| Barrio / Colonia<br>Calle<br>No. Exterior<br>Zona<br>Puntos de Referencia y/o<br>datos alternos a la<br>Dirección | SAN JUAN DEL OBISPO<br>CALLE SUR 17              | Avenida<br>No. Interior<br>Departamento<br>Municipio | JUTIAPA   AGUA BLANCA               |
| Barrio / Colonia<br>Calle<br>No. Exterior<br>Zona<br>Puntos de Referencia y/o<br>datos alternos a la<br>Dirección | SAN JUAN DEL OBISPO CALLE SUR 17 Indica que el c | Avenida<br>No. Interior<br>Departamento<br>Municipio | JUTIAPA   AGUA BLANCA               |

# 3) Agregar documento de respaldo del contribuyente fallecido

Portal de Servicios - Gestion Contribuyente - Registro de Contribuyentes Documentos Contribuyente Fallecido

| Sel | NIM              | Tipo de<br>Contribuyente    | Nombre ó Razón Social                | NIT      | Documento Personal de<br>Identificación (DPI) | Barrio o Colonia<br>(Domicilio) | Zona<br>(Domicilio) | Estado |
|-----|------------------|-----------------------------|--------------------------------------|----------|-----------------------------------------------|---------------------------------|---------------------|--------|
| 0   | 04060A50A2FE1601 | CONTRIBUYENTE<br>INDIVIDUAL | JUANA LARA RAMIREZ                   |          | 1713712161503                                 | SAN FELIPE                      | 3                   | CREADO |
| 0   | 2194028E61222204 | CONTRIBUYENTE<br>INDIVIDUAL | LAURIANO GUERRA DUARTE               | 75413515 | 1872262962008                                 | CONCEPCION LAS MINAS            | 0                   | CREADO |
| 0   | 96708A7749F30508 | CONTRIBUYENTE<br>INDIVIDUAL | CELESTE ROSIBEL VALLADARES<br>PINEDA |          | 2396580510510                                 |                                 |                     | CREADO |
| •   | 9748843AFAE32204 | CONTRIBUYENTE<br>INDIVIDUAL | MARIA RAMIREZ HUGHES                 |          |                                               | SAN JUAN DEL OBISPO             |                     | CREADO |
|     |                  |                             |                                      |          | 1                                             |                                 |                     |        |

## Documento de respaldo requerido previo a activar al contribuyente

Portal de Servicios - Gestion

Subir documento

Contribuyente - Registro de Contribuyentes - Documentos Contribuyente Fallecido

| Sel       | Descripción | Fecha de Registro | Fecha de Anulación | Documento Cargado | Estado | Usuario que Registró | Usuario que Anuló |
|-----------|-------------|-------------------|--------------------|-------------------|--------|----------------------|-------------------|
|           |             |                   |                    | 1                 |        |                      |                   |
| <u>s:</u> |             |                   |                    |                   |        |                      |                   |

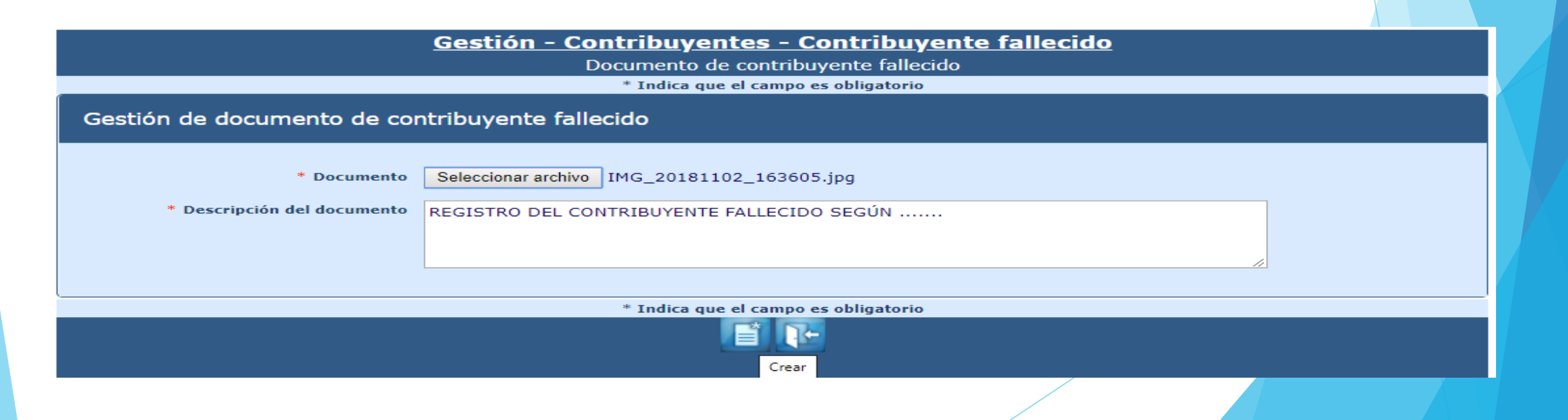

### Además de subir uno o varios documentos de respaldo, en esta ruta puede modificar, consultar o anular documentos de respaldo del contribuyente

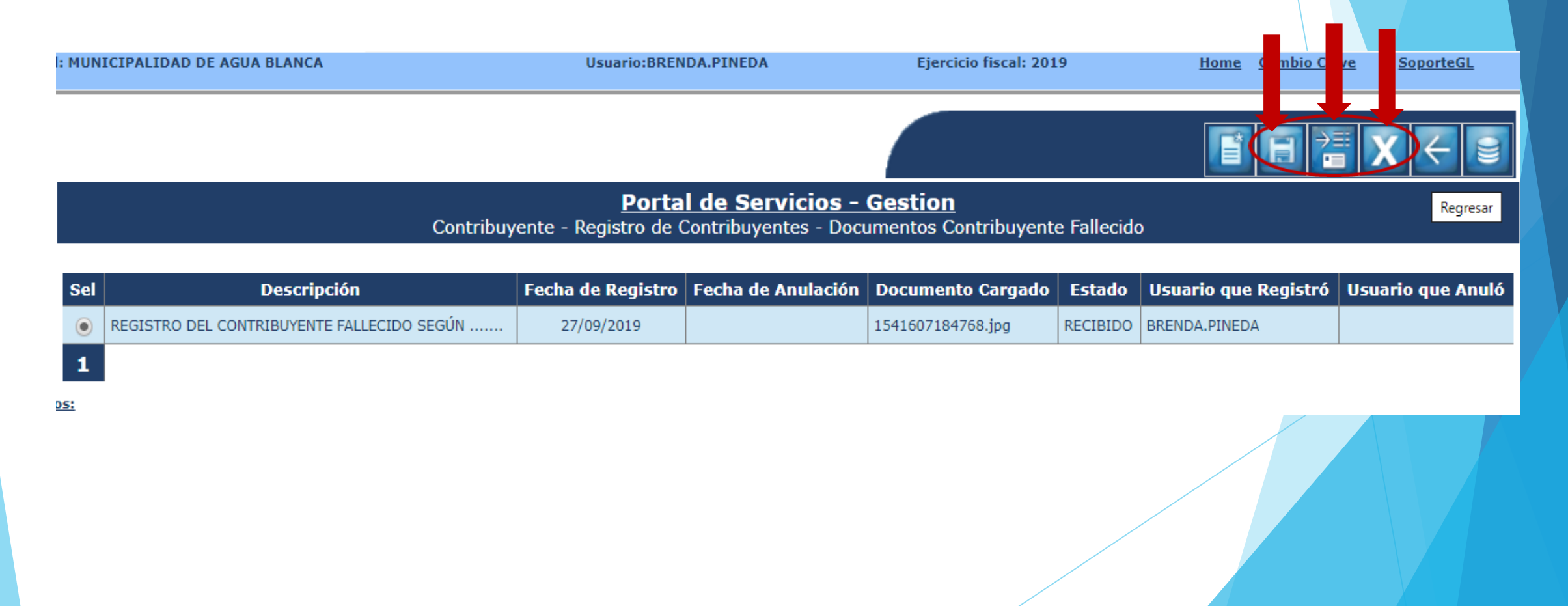

#### "Modificar" documento de respaldo: agrega el documento correcto, coloca descripción y oprime icono modificar

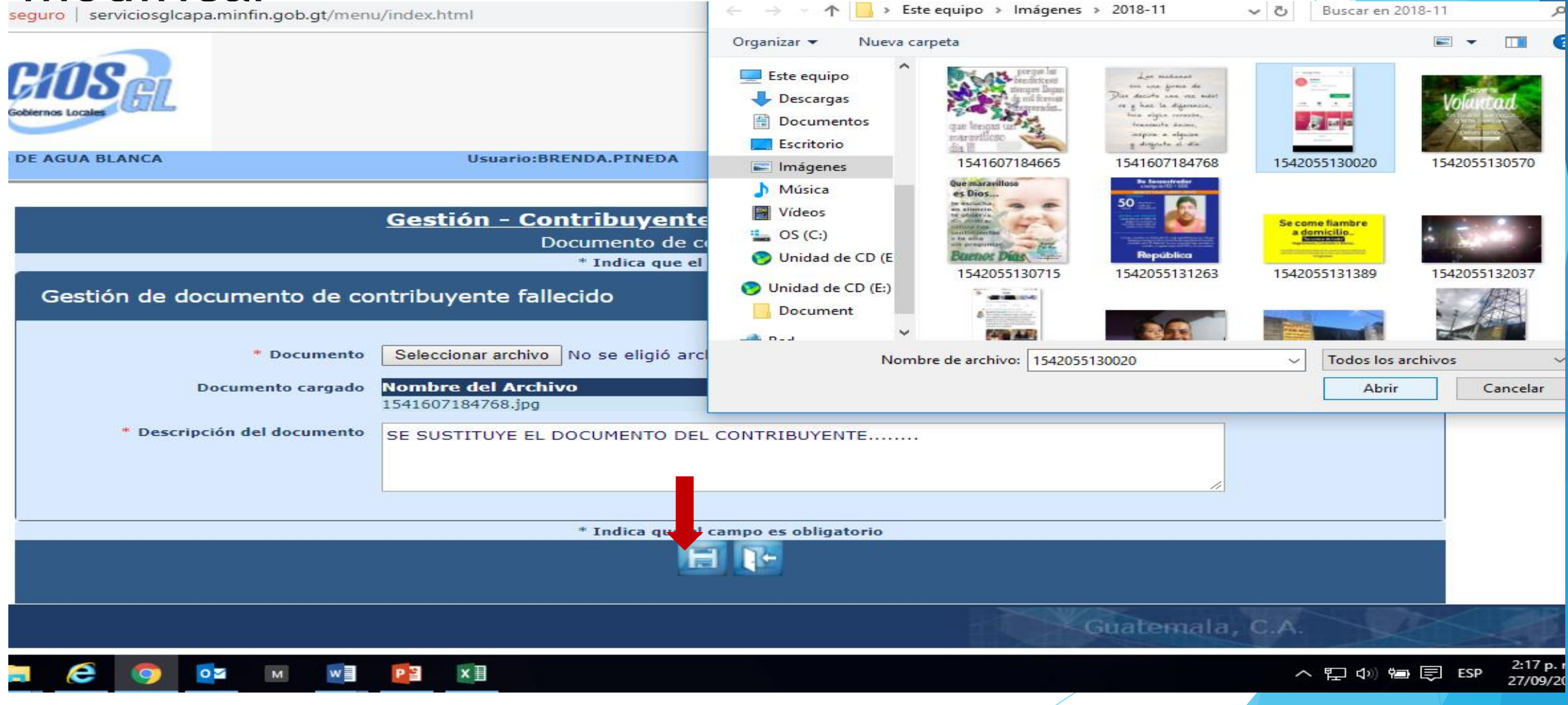

# Aparece el nombre del nuevo archivo, el del anterior y la nueva descripción, oprimir ícono modificar

|                             | <u>Gestión - Contribuyentes - Contribuyente fallecido</u><br>Documento de contribuyente fallecido |  |
|-----------------------------|---------------------------------------------------------------------------------------------------|--|
|                             | * Indica que el campo es obligatorio                                                              |  |
| Gestión de documento de co  | ntribuyente fallecido                                                                             |  |
|                             |                                                                                                   |  |
| * Documento                 | Seleccionar archivo 1542055130020.jpg                                                             |  |
| Documento cargado           | Nombre del Archivo<br>1541607184768.jpg                                                           |  |
| * Descripción del documento | SE SUSTITUYE EL DOCUMENTO DEL CONTRIBUYENTE                                                       |  |
|                             |                                                                                                   |  |
|                             |                                                                                                   |  |
|                             | * Indica que a campo es obligatorio                                                               |  |
|                             |                                                                                                   |  |
|                             | Modificar                                                                                         |  |
|                             |                                                                                                   |  |

"Consultar documento": al oprimir el ícono, en la parte inferior izquierda de la pantalla, aparecerá el archivo que corresponde al registro seleccionado para descargarlo

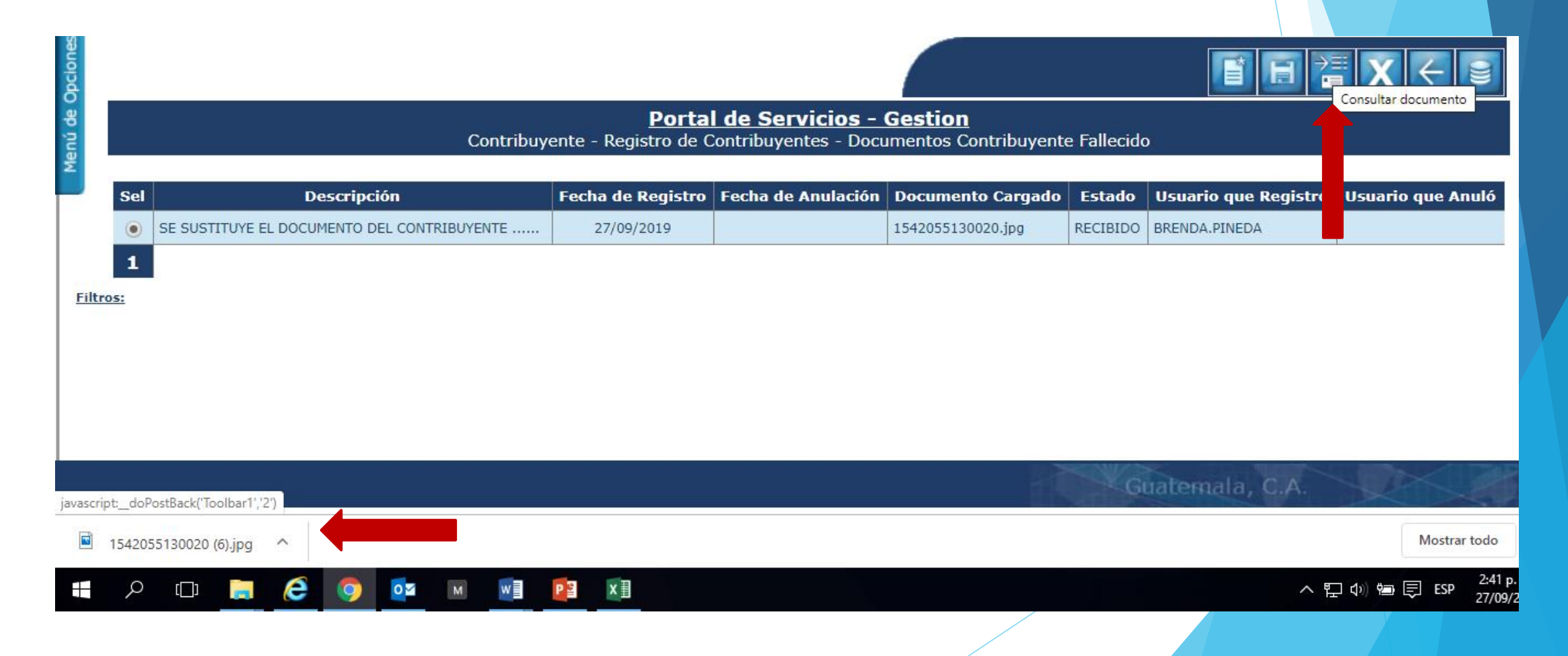

### Anular documento: Seleccionar documento y oprimir ícono "anular documento"

Portal de Servicios - Gestion

Anular documente

Contribuyente - Registro de Contribuyentes - Documentos Contribuyente Fallecido

|        | b cosci ip circu                      | recha de Registro | Fecha de Anulación | Documento Cargado | Estado   | Usuario que Registro | Usuario que Anulo |
|--------|---------------------------------------|-------------------|--------------------|-------------------|----------|----------------------|-------------------|
| SE SUS | TITUYE EL DOCUMENTO DEL CONTRIBUYENTE | 27/09/2019        |                    | 1542055130020.jpg | RECIBIDO | BRENDA.PINEDA        |                   |

1

#### En pantalla verá nombre del archivo, oprimir ícono anular.

| DE AGUA BLANCA      | Usuario:BRENDA.PINEDA                             | Ejercicio fiscal: 2019  | Home | <u>Cambio Clave</u> | Soporte |  |  |
|---------------------|---------------------------------------------------|-------------------------|------|---------------------|---------|--|--|
|                     |                                                   |                         |      |                     |         |  |  |
|                     | <u> Gestión - Contribuyentes -</u>                | Contribuyente fallecido |      |                     |         |  |  |
|                     | Documento de contr                                | ibuyente fallecido      |      |                     |         |  |  |
|                     | * Indica que el cam                               | po es obligatorio       |      |                     |         |  |  |
| Gestión de document | Gestión de documento de contribuyente fallecido   |                         |      |                     |         |  |  |
| Document            | o cargado Nombre del Archivo<br>1542055130020.jpg |                         |      |                     |         |  |  |
|                     | * Indica que el cam                               | po es obligatorio       |      |                     |         |  |  |
|                     |                                                   | Teo lar                 |      |                     |         |  |  |

#### Documento cambia estado de Recibido a Anulado

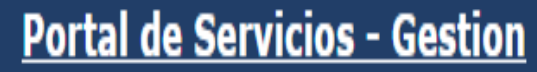

Contribuyente - Registro de Contribuyentes - Documentos Contribuyente Fallecido

| Sel | Descripción                                 | Fecha de Registro | Fecha de Anulación | Documento Cargado | Estado  | Usuario que Registró | Usuario que Anuló |
|-----|---------------------------------------------|-------------------|--------------------|-------------------|---------|----------------------|-------------------|
| 0   | SE SUSTITUYE EL DOCUMENTO DEL CONTRIBUYENTE | 27/09/2019        | 27/09/2019         | 1542055130020.jpg | ANULADO | BRENDA.PINEDA        | BRENDA.PINEDA     |
| 1   |                                             |                   |                    |                   | 1       |                      |                   |
|     |                                             |                   |                    |                   |         |                      |                   |

### Para activar al contribuyente fallecido debe tener registrado al menos un documento RECIBIDO

1

Portal de Servicios - Gestion

Contribuyente - Registro de Contribuyentes - Documentos Contribuyente Fallecido

| Sel        | Descripción                                                         | Fecha de<br>Registro | Fecha de<br>Anulación | Documento<br>Cargado | Estado   | Usuario que<br>Registró | Usuario que<br>Anuló |
|------------|---------------------------------------------------------------------|----------------------|-----------------------|----------------------|----------|-------------------------|----------------------|
| $\bigcirc$ | SE SUSTITUYE EL DOCUMENTO DEL CONTRIBUYENTE                         | 27/09/2019           | 27/09/2019            | 1542055130020.jpg    | ANULADO  | BRENDA.PINEDA           | BRENDA.PINEDA        |
| $\bigcirc$ | REGISTRO DE CONTRIBUYENTE FALLECIDO SEGUN DOCUMENTO DE RESPALDO XXX | 27/09/2019           |                       | 1542055130020.jpg    | RECIBIDO | BRENDA.PINEDA           |                      |

#### Activar contribuyente: oprimir Ícono "Activar

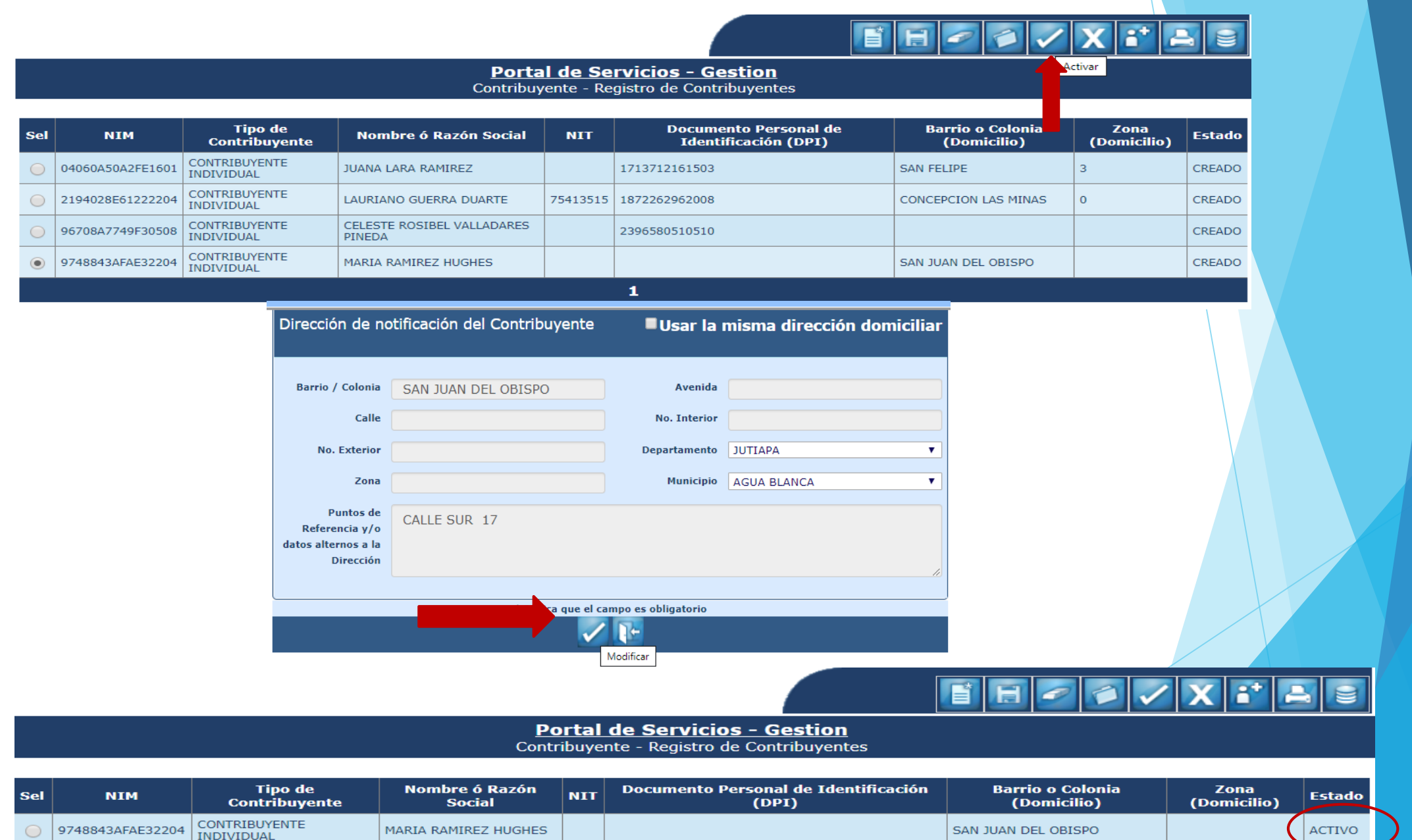

# 3) **Reporte:** en ruta Gestión - Reportes- "Padrón de contribuyentes fallecidos", seleccionar filtros y continuar

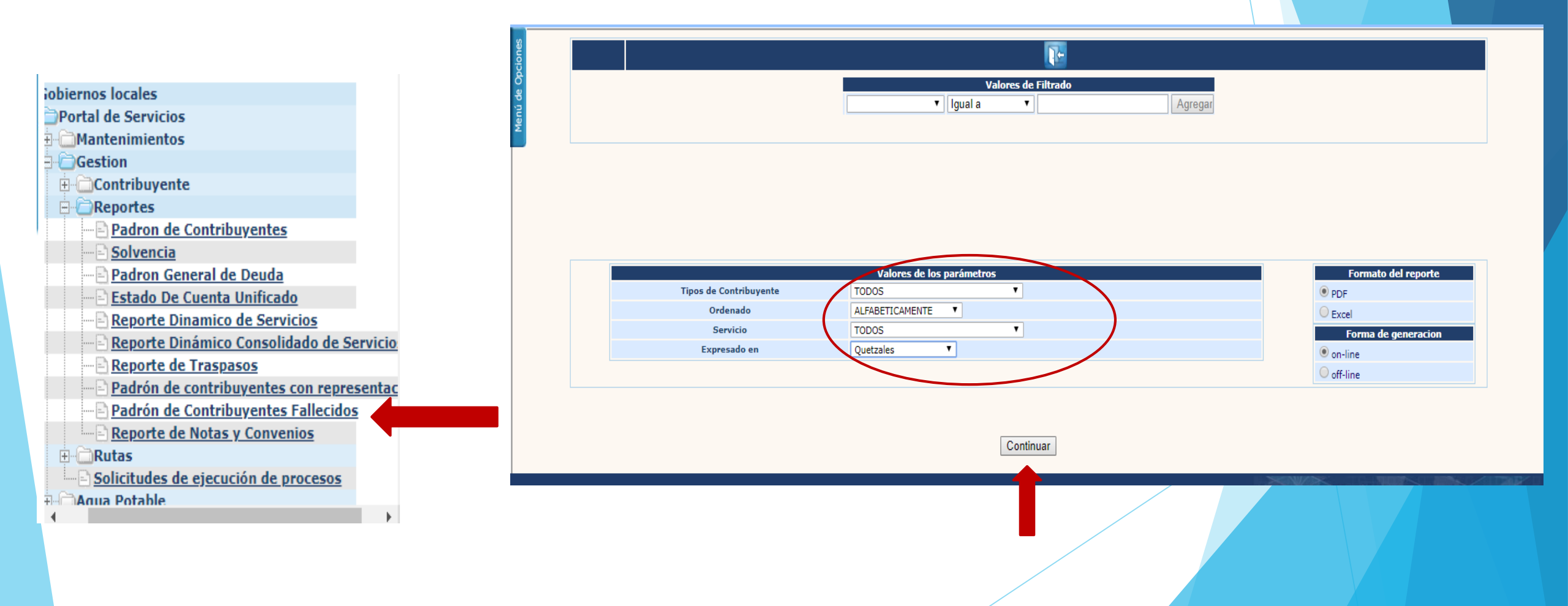

IMPORTANTE: solo aparecerán los contribuyentes fallecidos titulares, asociados a alguna tarjeta de cualquier servicio.

DEPARTAMENTO DE SACATEPEQUEZ CLASIFICACIÓN INSTITUCIONAL: 12100301

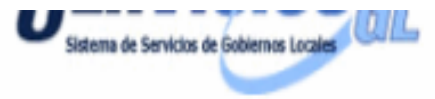

Hora: 8:53:27a.m. REPORTE R00812058.rpt USUARIO BRENDA.PINEDA

#### Padrón de Contribuyentes Fallecidos

| NIM             | Nombre<br>Completo | Dirección de Domicilio | DPI | Cédula | NIT | Pasaporte   | Tipo de<br>Contribuyente | Tipo de<br>Servicio | Fecha<br>Modificación<br>Fallecido | Usuario<br>Modificación<br>Contribuyente |
|-----------------|--------------------|------------------------|-----|--------|-----|-------------|--------------------------|---------------------|------------------------------------|------------------------------------------|
| 95317217C8C2030 | HENRICH DEAN       |                        |     |        |     | DH1397975-8 | CONTRIBUYENTE            | IMPUESTO ÚNICO      | 20/12/2018                         | ASAENZ                                   |
| 1               | DABISON GOUBAD     |                        |     |        |     |             | EXTRANJERO               | SOBRE               |                                    |                                          |
|                 |                    |                        |     |        |     |             |                          | INMUEBLES           |                                    |                                          |